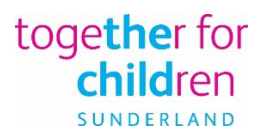

# **Completing Headcount**

Please see below some useful information that may assist you in dealing with the changes to 2 year olds. The maximum funding that can be claimed for a 2 year old this term is 15 hours per week.

From the main Headcount screen, you will be able to identify children eligible for 2 year old funding using the funding age column.

The Funding Column may help you identify if the child is eligible for funding via the original 2 year old funding offer or the new working parent entitlement offer.

Original funding offer

Working parent entitlement offer = 🖽

| T | 1                      | •                      |             | Add Child             | Edit He              | adcount            | Download                                                                         |                                                                            |                                                    |                                               | 1                                             | Submit                                         |                                                |   |
|---|------------------------|------------------------|-------------|-----------------------|----------------------|--------------------|----------------------------------------------------------------------------------|----------------------------------------------------------------------------|----------------------------------------------------|-----------------------------------------------|-----------------------------------------------|------------------------------------------------|------------------------------------------------|---|
| • | Legal<br>Forename<br>¢ | Legal<br>Surname<br>\$ | Funding     | Date of<br>birth<br>€ | Funding<br>Age<br>\$ | Start<br>Date<br>♦ | Leave Date<br>(If left<br>during<br>previous<br>term or<br>before<br>18/01/2024) | Does<br>the<br>child<br>attend<br>for 42<br>weeks<br>or<br>more a<br>year? | * Weeks<br>Attended<br>for term<br>(11 Wk<br>Term) | Funded/Universal<br>Hours Claimed<br>per week | Funded/Universal<br>Hours Claimed<br>for term | Expanded/Extended<br>Hours Claimed per<br>week | Expanded/Extended<br>Hours Claimed for<br>term |   |
|   |                        |                        |             |                       |                      |                    |                                                                                  | \$                                                                         | 60.00                                              | 60.00                                         | 720.00                                        | 15.00                                          | 180.00                                         |   |
| Ø | Felix                  | Mouse                  | <b>EH 2</b> | 19/05/2021            | 2                    | 01/04/2024         |                                                                                  | Stretched                                                                  | 12.00                                              | 15.00                                         | 180.00                                        | 0.00                                           | 0.00                                           |   |
| Ø | Harry                  | Mouse                  | 0           | 22/01/2022            | 2                    | 01/04/2024         |                                                                                  |                                                                            | 12.00                                              | 15.00                                         | 180.00                                        |                                                |                                                | × |

Please note there are times where both icons will be visible in the Funding column.

= 2

**Scenario 1** the child was previously accessing the original 2 year old offer and has since turned 3 and is now eligible for 3 & 4 year old extended offer funding.

**Scenario 2** the child is eligible for both the original funding offer and working parent entitlement offer and has had both checks carried out. In this situation the original funding offer will take precedence and you will only be able enter funded hours in the Funded/Universal Hours Claimed columns. This scenario will not happen very often.

### **Editing Headcount for existing children**

Existing children eligible for the original 2 year old offer should only have boxes open to update hours in the Funded/Universal Hours Claimed columns.

| Legal<br>Name  | Funding | Start Date | Leave Date<br>(If left<br>during<br>previous<br>term or<br>before | Does the child<br>attend for 42<br>weeks or more a<br>year? | * Weeks<br>Attended<br>for term<br>(11 Wk<br>Term) | Funded/Universal<br>Hours Claimed<br>per week | Funded/Universal<br>Hours Claimed<br>for term | Expanded/Extended<br>Hours Claimed per<br>week | Expanded/Extended<br>Hours Claimed for<br>term |
|----------------|---------|------------|-------------------------------------------------------------------|-------------------------------------------------------------|----------------------------------------------------|-----------------------------------------------|-----------------------------------------------|------------------------------------------------|------------------------------------------------|
|                |         |            | 18/01/2024)                                                       |                                                             | 60.00                                              | 60.00                                         | 720.00                                        | 15.00                                          | 180.00                                         |
| Harry<br>Mouse | 2       | 01/04/2024 |                                                                   | <b>~</b>                                                    | 12.00                                              | 15.00                                         | 180.00                                        |                                                |                                                |

Existing children eligible for the Working parent entitlement should only have funded hours boxes open to update in the Expanded/Extended Hours Claimed Columns.

| Legal<br>Name   | Funding | Start Date | Leave Date<br>(If left<br>during<br>previous<br>term or<br>before<br>18/01/2024) | Does the child<br>attend for 42<br>weeks or more a<br>year? | * Weeks<br>Attended<br>for term<br>(11 Wk<br>Term)<br>60.00 | Funded/Universal<br>Hours Claimed<br>per week<br>60.00 | Funded/Universal<br>Hours Claimed<br>for term<br>720.00 | Expanded/Extended<br>Hours Claimed per<br>week<br>15.00 | Expanded/Extended<br>Hours Claimed for<br>term<br>180.00 |
|-----------------|---------|------------|----------------------------------------------------------------------------------|-------------------------------------------------------------|-------------------------------------------------------------|--------------------------------------------------------|---------------------------------------------------------|---------------------------------------------------------|----------------------------------------------------------|
| Minnie<br>Mouse | EH N    | 01/04/2024 |                                                                                  | <b>~</b>                                                    | 12.00                                                       |                                                        |                                                         | 15.00                                                   | 180.00                                                   |

Existing children who are eligible for both offers should only have boxes open to update hours in the Funded/Universal Hours Claimed columns.

| Legal<br>Name | Funding | Start Date | Leave Date<br>(If left<br>during<br>previous<br>term or<br>before<br>18/01/2024) | Does the child<br>attend for 42<br>weeks or more a<br>year? | * Weeks<br>Attended<br>for term<br>(11 Wk<br>Term) | Funded/Universal<br>Hours Claimed<br>per week | Funded/Universal<br>Hours Claimed<br>for term | Expanded/Extended<br>Hours Claimed per<br>week | Expanded/Extended<br>Hours Claimed for<br>term |
|---------------|---------|------------|----------------------------------------------------------------------------------|-------------------------------------------------------------|----------------------------------------------------|-----------------------------------------------|-----------------------------------------------|------------------------------------------------|------------------------------------------------|
|               |         |            |                                                                                  |                                                             | 00.00                                              | 00.00                                         | 720.00                                        | 15.00                                          | 180.00                                         |
| Felix Mouse   | EH 2    | 01/04/2024 |                                                                                  | Stretched (YES 🐱                                            | 12.00                                              | 15.00                                         | 180.00                                        |                                                |                                                |

## Adding new children

When adding a new child to your headcount task one of the following scenarios may happen.

**Scenario 1** The child is eligible for funding via the original 2 year old offer.

You have added a new child to your task, the task has not yet been submitted, you **must** have a code from a parent/carer or you have ran an assisted application yourself to obtain a code. The child will not show any funding in the funding column at this point.

| • | Legal<br>Forename<br>\$ | Legal<br>Surname<br>\$ | Funding | Date of<br>birth<br>\$ | Funding<br>Age<br>≑ | Start<br>Date<br>€ | Leave Date<br>(If left<br>during<br>previous<br>term or<br>before<br>18/01/2024) | Does<br>the<br>child<br>attend<br>for 42<br>weeks<br>or<br>more a<br>year?<br>\$ | * Weeks<br>Attended<br>for term<br>(11 Wk<br>Term)<br>60.00 | Funded/Universal<br>Hours Claimed<br>per week | Funded/Universal<br>Hours Claimed<br>for term<br>720.00 | Expanded/Extended<br>Hours Claimed per<br>week<br>15.00 | Expanded/Extended<br>Hours Claimed for<br>term<br>180.00 |   |
|---|-------------------------|------------------------|---------|------------------------|---------------------|--------------------|----------------------------------------------------------------------------------|----------------------------------------------------------------------------------|-------------------------------------------------------------|-----------------------------------------------|---------------------------------------------------------|---------------------------------------------------------|----------------------------------------------------------|---|
| Ø | Donald                  | Duck                   |         | 01/04/2021             | 2                   | 01/04/2024         |                                                                                  |                                                                                  | 0.00                                                        | 0.00                                          | 0.00                                                    |                                                         |                                                          | × |

#### **Editing headcount**

You can update hours in the Funded/Universal Hours Claimed columns.

| Legal<br>Name  | Funding | Start Date | Leave Date<br>(If left<br>during<br>previous<br>term or | Does the child<br>attend for 42<br>weeks or more a<br>year? | * Weeks<br>Attended<br>for term<br>(11 Wk<br>Term) | Funded/Universal<br>Hours Claimed<br>per week | Funded/Universal<br>Hours Claimed<br>for term | Expanded/Extended<br>Hours Claimed per<br>week | Expanded/Extended<br>Hours Claimed for<br>term |
|----------------|---------|------------|---------------------------------------------------------|-------------------------------------------------------------|----------------------------------------------------|-----------------------------------------------|-----------------------------------------------|------------------------------------------------|------------------------------------------------|
|                |         |            | 18/01/2024)                                             |                                                             | 60.00                                              | 60.00                                         | 720.00                                        | 15.00                                          | 180.00                                         |
| Donald<br>Duck |         | 01/04/2024 |                                                         |                                                             | 0.00                                               | 0.00                                          | 0.00                                          |                                                |                                                |

Scenario 2 The new child is eligible for funding through Working parent entitlement.

You have added a new child to your task. If the child is not showing a funding icon in the funding column at this point you may need to run the working parent entitlement code again to link the child and code together.

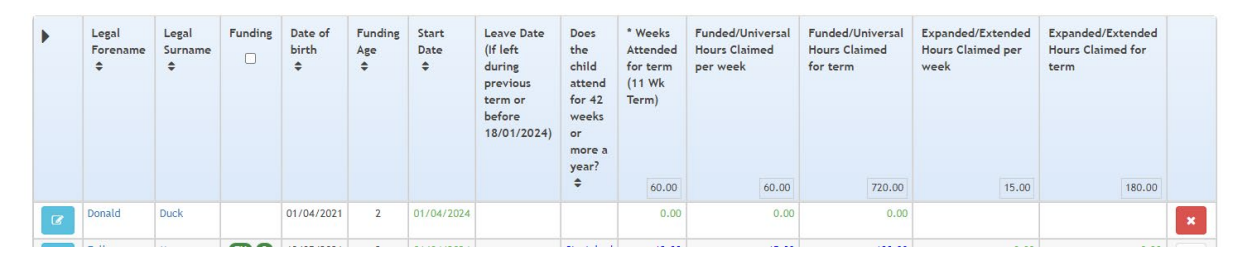

Go to Working Parent Entitlements section in the Portal and select run a new check.

| ild forename *<br>Donald | Child surname *                                                | Child date of birth *                                   | Parent National Insurance number • JM121212D | Eligibility code * 50000000001 |
|--------------------------|----------------------------------------------------------------|---------------------------------------------------------|----------------------------------------------|--------------------------------|
| Code fo<br>01-Apr-20     | und — please now check 6<br>24 Summer is the earliest start da | eligible dates.<br>ate for working families entitlement |                                              |                                |

Once the check has been carried return to the **Headcount Task** screen and open your task.

The Funding icon should now be visible in the Funding column.

| • | Legal<br>Forename<br>≑ | Legal<br>Surname<br>\$ |   | Date of<br>birth<br>€ | Funding<br>Age<br>\$ | Start<br>Date<br>♦ | Leave Date<br>(If left<br>during<br>previous<br>term or<br>before<br>18/01/2024) | Does<br>the<br>child<br>attend<br>for 42<br>weeks<br>or<br>more a<br>year? | * Weeks<br>Attended<br>for term<br>(11 Wk<br>Term) | Funded/Universal<br>Hours Claimed<br>per week | Funded/Universal<br>Hours Claimed<br>for term | Expanded/Extended<br>Hours Claimed per<br>week | Expanded/Extended<br>Hours Claimed for<br>term |   |
|---|------------------------|------------------------|---|-----------------------|----------------------|--------------------|----------------------------------------------------------------------------------|----------------------------------------------------------------------------|----------------------------------------------------|-----------------------------------------------|-----------------------------------------------|------------------------------------------------|------------------------------------------------|---|
|   |                        |                        |   |                       |                      |                    |                                                                                  | \$                                                                         | 60.00                                              | 60.00                                         | 720.00                                        | 15.00                                          | 180.00                                         |   |
| Ø | Donald                 | Duck                   | œ | 01/04/2021            | 2                    | 01/04/2024         |                                                                                  |                                                                            | 0.00                                               | 0.00                                          | 0.00                                          | 0.00                                           | 0.00                                           | × |

#### **Editing Headcount**

You should now have funded hours boxes open to update in the Expanded/Extended Hours Claimed Columns.

| Legal<br>Name  | Funding | Start Date | Leave Date<br>(If left<br>during<br>previous<br>term or<br>before | Does the child<br>attend for 42<br>weeks or more a<br>year? | * Weeks<br>Attended<br>for term<br>(11 Wk<br>Term) | Funded/Universal<br>Hours Claimed<br>per week | Funded/Universal<br>Hours Claimed<br>for term | Expanded/Extended<br>Hours Claimed per<br>week | Expanded/Extended<br>Hours Claimed for<br>term |
|----------------|---------|------------|-------------------------------------------------------------------|-------------------------------------------------------------|----------------------------------------------------|-----------------------------------------------|-----------------------------------------------|------------------------------------------------|------------------------------------------------|
|                |         |            | 18/01/2024)                                                       |                                                             | 60.00                                              | 60.00                                         | 720.00                                        | 30.00                                          | 180.00                                         |
| Donald<br>Duck | Œ       | 01/04/2024 |                                                                   | <b>~</b>                                                    | 0.00                                               |                                               |                                               | 15.00                                          | 0.00                                           |

# Troubleshooting

If you believe a child is eligible for extended/expanded hours and you are unable to enter the funded hours in the Expanded/Extended Hours Claimed columns. Please follow the steps shown for Scenario 2 above and run the check, if you are still unable to enter the funding, please check your expiration dashboard to ensure the code start and end dates are valid for this term.

If after running the check again and checking the code dates, you believe the child is still eligible for funding, please contact us for support.